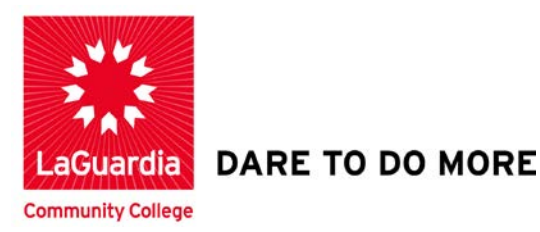

# Stay Organized by Managing Your Course and Personal Tasks

Step 1 – To begin Click on Tasks

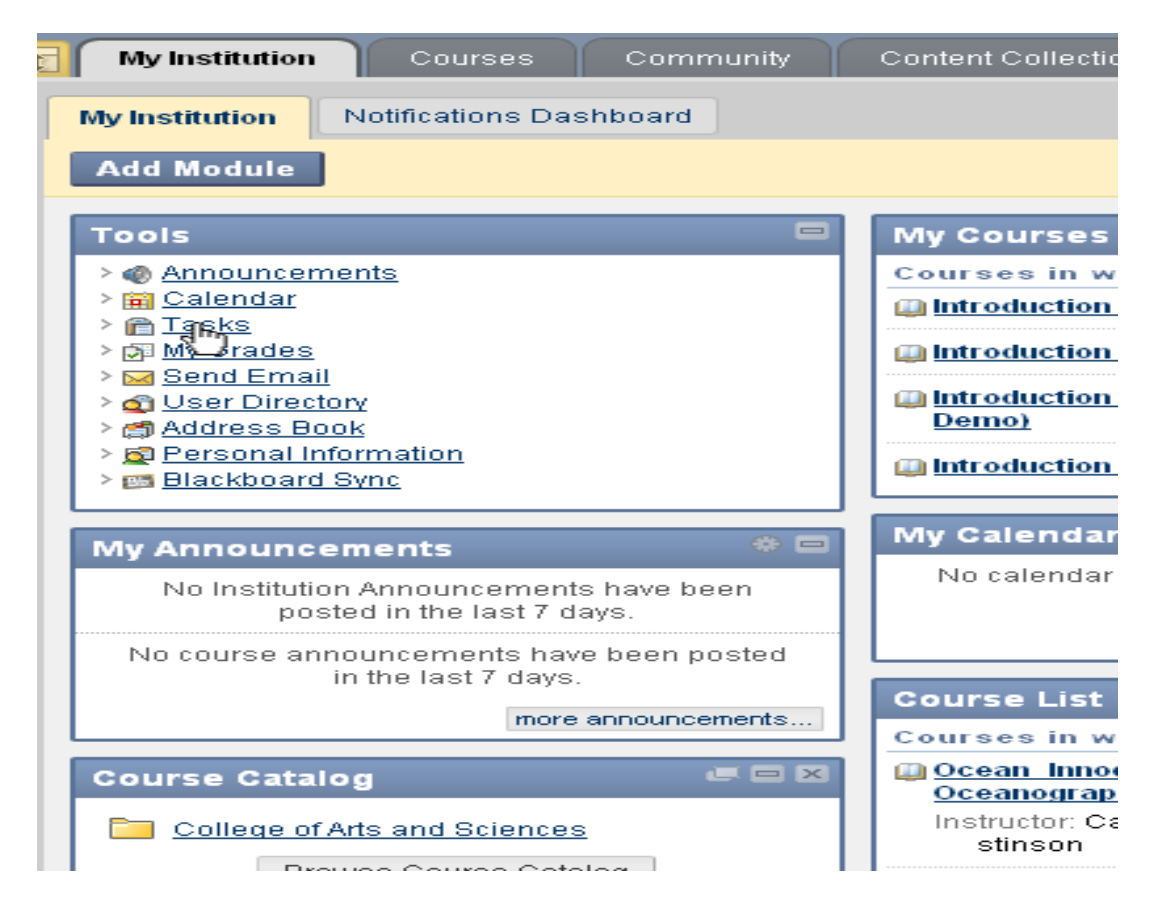

# LaGuardia Community College

31-10 Thomson Ave, Long Island City, New York 11101 Created by ISMD's Dept. Training Team. Step 2 – Course Tasks are created by your instructor and their courses.

| Tasks                       |                              |                    |                                      |
|-----------------------------|------------------------------|--------------------|--------------------------------------|
| Tasks                       |                              |                    |                                      |
| Create Personal Task        |                              |                    |                                      |
| Display Tasks All Tasks     |                              |                    |                                      |
| Delete Status               |                              |                    |                                      |
| Title  Veriority            | Due Date                     | <u>Task Status</u> | Type                                 |
| 🗖 Submission of reports 😵 👖 | Saturday, August 28, 2010    | In Progress        | Course: Introduction to Oceanography |
| Group collaboration         | Thursday, July 1, 2010       | Completed          | Course: Introduction to Oceanography |
| 🗖 Deadline of Assignments 😻 | Wednesday, September 1, 2010 | Not Started        | Course: Introduction to Oceanography |

Step 3 – Personal Tasks are tasks that you create in your tasks page and you control all settings for them.

| Tasks                   |   |                              |                   |                                      |
|-------------------------|---|------------------------------|-------------------|--------------------------------------|
| Tasks                   |   |                              |                   |                                      |
| Create Personal Task    |   |                              |                   |                                      |
| Display Tasks All Tasks |   | T                            |                   |                                      |
| Delete Status 😒         |   |                              |                   |                                      |
| Title                   |   | Due Date                     | Task Status       | Type                                 |
| Submission of reports   |   | Saturday, August 28, 2010    | In Progress       | Course: Introduction to Oceanography |
| Group collaboration V   |   | Thursday, July 1, 2010       | Completed         | Course: Introduction to Oceanography |
| Deadline of Assignments | 8 | Wednesday, September 1, 2010 | Not Started       | Course: Introduction to Oceanography |
| 🗖 Chapter 2 review 😻    | 1 | Sunday, August 1, 2010       | Completed         | Personal                             |
| 🗖 Chapter 1 review 🛛    | Ļ | Wednesday, September 1, 2010 | Not Started       | Personal                             |
| Delete Status 📚         |   |                              |                   |                                      |
|                         |   |                              | )isplaving 1 to 5 | of 5 items Show All Edit Paging      |

Step 4 – Click on Create Personal Task

| Create Personal Task         Display Tasks       All Tasks         Delete       Status         Delete       Status         Ittle       Priority         Due Date         Submission of reports       Image: Status         Group collaboration       Image: Status         Deadline of Assignments       Wednesday, September 1, 2010         Chapter 2 review       Image: Status         Chapter 1 review       Image: Status                                                                                                    | Tasks                   |            |                             |
|----------------------------------------------------------------------------------------------------|-------------------------|------------|-----------------------------|
| Display Tasks       All Tasks         Delete       Status         Image: Title       Priority         Due Date         Submission of reports       Image: Status         Group collaboration       Image: Status         Deadline of Assignments       Wednesday, September 1, 2010         Chapter 2 review       Image: Sunday, August 1, 2010         Chapter 1 review       Image: Wednesday, September 1, 2010                                                                                                    | Create Personal Task    |            |                             |
| Delete       Status         Image: Title       Priority       Due Date         Submission of reports       Image: Status         Submission of reports       Image: Status         Group collaboration       Image: Status         Deadline of Assignments       Wednesday, September 1, 2010         Chapter 2 review       Image: Status         Chapter 1 review       Image: Status         Umage: Status       Wednesday, September 1, 2010                                                                                                    | Display Tasks All Tasks |            | -                           |
| Delete       Status         Title       Priority       Due Date         Submission of reports       I       Saturday, August 28, 2010         Group collaboration       I       Thursday, July 1, 2010         Deadline of Assignments       Wednesday, September 1, 2010         Chapter 2 review       I       Sunday, August 1, 2010         Chapter 1 review       I       Wednesday, September 1, 2010                                                                                                    | L                       |            |                             |
| Title       Priority       Due Date         Submission of reports       Image: Submission of reports       Image: Submission of reports         Group collaboration       Image: Submission of reports       Image: Submission of reports         Group collaboration       Image: Submission of Assignments       Image: Submission of Assignments         Deadline of Assignments       Image: Submission of Assignments       Image: Submission of Assignments         Chapter 2 review       Image: Submission of Assignments       Image: Submission of Assignments         Chapter 1 review       Image: Submission of Assignments       Image: Submission of Assignments | Delete Status 📚         |            |                             |
| Submission of reports       Saturday, August 28, 2010         Group collaboration       Thursday, July 1, 2010         Deadline of Assignments       Wednesday, September 1, 2010         Chapter 2 review       Sunday, August 1, 2010         Chapter 1 review       Wednesday, September 1, 2010                                                                                                    | Title                   | - Priority | Due Date                    |
| Group collaboration       Thursday, July 1, 2010         Deadline of Assignments       Wednesday, September 1, 2010         Chapter 2 review       Sunday, August 1, 2010         Chapter 1 review       Wednesday, September 1, 2010                                                                                                    | Submission of reports   |            | Saturday, August 28, 2010   |
| Deadline of Assignments       Wednesday, September 1, 201         Chapter 2 review       Sunday, August 1, 2010         Chapter 1 review       Wednesday, September 1, 201                                                                                                    | 🗖 Group collaboration 📚 |            | Thursday, July 1, 2010      |
| Chapter 2 review     Sunday, August 1, 2010       Chapter 1 review     Wednesday, September 1, 2010                                                                                                    | Deadline of Assignments | 8          | Wednesday, September 1, 201 |
| Chapter 1 review 📚 🕴 Wednesday, September 1, 201                                                                                                    | 🗖 Chapter 2 review 📚    |            | Sunday, August 1, 2010      |
|                                                                                                    | 🗖 Chapter 1 review 🐸    |            | Wednesday, September 1, 201 |
| > Delete Status 🎸                                                                                                    | Delete Status 📚         |            |                             |
|                                                                                                    |                         |            |                             |

#### Step 5 – Enter the Task Name

| Tasks Create Personal Task                                                                                                    |
|----------------------------------------------------------------------------------------------------|
| Create Personal Task                                                                                                    |
| ★ Indicates a required field.                                                                                                    |
| 1. Task Information                                                                                                    |
| Task Name                                                                                                    |
| Normal       Image: Second state       Image: Second state       < |
|                                                                                                    |

Step 6 – The Task Name should look like the picture shown below.

| Tasks Create Personal Task                                                                                                    |
|----------------------------------------------------------------------------------------------------|
| Create Personal Task                                                                                                    |
| ★ Indicates a required field.                                                                                                    |
| 1. Task Information                                                                                                    |
| Chapter 3 Review                                                                                                    |
| Description                                                                                                    |
| Normal $\checkmark$ 3 $\checkmark$ Arial $\checkmark$ <b>B</b> $I \ \underline{U}$ abe $\times_2 \ \mathbf{x}^2$                                                                                                    |
| - <sup>ab</sup> ç 从 D <sub>1</sub> 🛅 ↔ ∽ ∝ 👀 💷 🥒 🚣 🖉   √元 ↔ ↔ 🗔                                                                                                    |
| P      P      P     P |
|                                                                                                    |
|                                                                                                    |

#### Step 7 – Set the due Date

|    | ▲ Path: <u>body</u>  |            | =\$= |
|----|----------------------|------------|------|
|    | 🔲 Save as Reusable O | bject      |      |
|    | 🜟 Due Date           | 08/27/2010 |      |
| 2. | Task Options         |            |      |
|    | 🗙 Priority           | Low        |      |

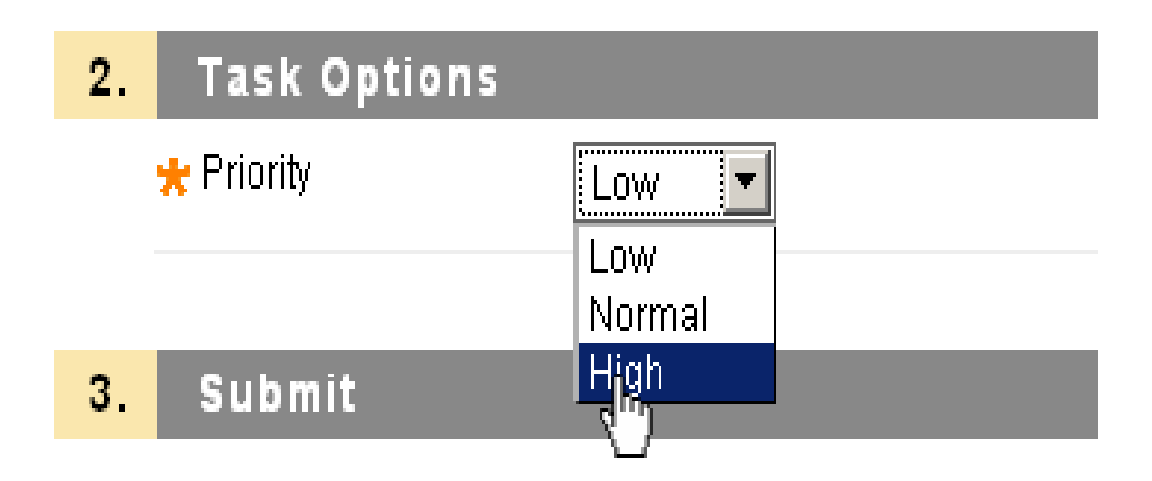

#### Step 9 – Click Submit

|    | D Save as incusable only |            |         |
|----|--------------------------|------------|---------|
|    | 🛪 Due Date               | 09/01/2010 |         |
|    |                          |            |         |
| 2. | Task Options             |            |         |
|    | 🜟 Priority               | High 📕     |         |
|    |                          |            |         |
| 3. | Submit                   |            |         |
|    |                          | Cancel     | Sulumit |
| 3. | Submit                   | Cancel     | Sulum   |

Step 10 – A Green notification appears at the top of the page. This will indicate the Task is successfully created.

| Tasks                                 |   |
|---------------------------------------|---|
| Success:Task Chapter 3 Review Created | × |
| Create Parsonal Task                  |   |
| Display Tasks All Tasks               |   |

Step 11 – You can manage Task to stay on track by setting their Priority and changing their status.

| Tasks                                 |                              |                            |               |
|---------------------------------------|------------------------------|----------------------------|---------------|
| Success:Task Chapter 3 Review Created |                              |                            |               |
| Tasks                                 |                              |                            |               |
| Create Personal Task                  |                              |                            |               |
| Display Tasks All Tasks               | <b>•</b>                     |                            |               |
| Delete Status                         |                              |                            |               |
| Title  Vertication Priority           | Due Date                     | Task Status                | Type          |
| 🔲 Submission of reports 😻 🚺           | Saturday, August 28, 2010    | Completed                  | Course: Intro |
| Group collaboration S                 | Thursday, July 1, 2010       | Completed                  | Course: Intro |
| Deadline of Assignments S             | Wednesday, September 1, 2010 | Not Started                | Course: Intro |
| Chapter 3 Review                      | Sunday, August 1, 2010       | Not Started                | Personal      |
| Chapter 2 Review                      | yust 1, 2010                 | Completed                  | Personal      |
| Chapter 1 review                      | eptember 25, 2010            | Not Started                | Personal      |
| Delete Status     Set In Progress     |                              |                            |               |
| > Set Comp                            | г                            | )isplaving <b>1</b> to 6 ( | nf 6 items    |
| > Delete                              |                              |                            |               |

Step 12 – Once you changed the Priority Status, this is how it will look as shown the picture below.

| Tasks                       |                 |                              |             |                                 |
|-----------------------------|-----------------|------------------------------|-------------|---------------------------------|
| Create Personal Task        |                 |                              |             |                                 |
| Display Tasks All Tasks     |                 |                              |             |                                 |
| Delete Status               |                 |                              |             |                                 |
| Title                       | <u>Priority</u> | Due Date                     | Task Status | Type                            |
| □ Submission of reports 😵   | !               | Saturday, August 28, 2010    | Completed   | Course: Introduction to Oceanog |
| 🔲 Group collaboration 😻     |                 | Thursday, July 1, 2010       | Completed   | Course: Introduction to Oceanog |
| Deadline of Assignments V   |                 | Wednesday, September 1, 2010 | Not Started | Course: Introduction to Oceanog |
| Chapter 3 Review 📚          | 1               | Sunday, August 1, 2010       | In Progress | Personal                        |
| 🗖 <u>Chapter 2 Review</u> 😻 | I.              | Sunday, August 1, 2010       | Completed   | Personal                        |

Step 13 – To help organize your tasks list you can sort any of the columns by clicking the column titles.

| Title       | $\bigtriangledown$ | <u>Priority</u> | Due Date                     | <u>Task Status</u> | Туре                              |
|-------------|--------------------|-----------------|------------------------------|--------------------|-----------------------------------|
| Submission  | n of reports 😵     | !               | Saturday, August 28, 2010    | Completed          | Course: Introduction to Oceanogra |
| Group colla | boration 😻         |                 | Thursday, July 1, 2010       | Completed          | Course: Introduction to Oceanogra |
| Deadline of | Assignments 😵      |                 | Wednesday, September 1, 2010 | Not Started        | Course: Introduction to Oceanogra |
| Chapter 3 F | Review 💙           | !               | Sunday, August 1, 2010       | In Progress        | Personal                          |
| Chapter 2 F | Review 💙           | 4               | Sunday, August 1, 2010       | Completed          | Personal                          |
| Chapter 1 r | eview 😵            | 4               | Saturday, September 25, 2010 | Not Started        | Personal                          |
| Delete S    | Status 📎           |                 |                              |                    |                                   |
|             |                    |                 |                              |                    |                                   |

Step 14 – Click Due Date to sort the Tasks.

| Create Personal Task        |          |                              |
|-----------------------------|----------|------------------------------|
| )isplay Tasks All Tasks     |          |                              |
| → Delete Status 😻           |          |                              |
| Title                       | Priority | Due Date 🗸 🗸                 |
| 🗖 Chapter 1 review 😻        | 1        | Saturday, September 25, 2010 |
| Deadline of Assignments     | ]        | Wednesday, September 1, 2010 |
| 🗖 - Ruhmission of reports 💌 |          | Coturday August 20, 2010     |

Step 15 – To delete Tasks, Click as shown the picture below.

| Tasks                       |          |                      |
|-----------------------------|----------|----------------------|
| Tasks                       |          |                      |
|                             |          |                      |
| Display Tasks All Tasks     |          | <b>-</b>             |
| Delete Status 📚             |          |                      |
| Title                       | Priority | Due Date             |
| Chapter 1 review 📚          |          | Saturday, Septembe   |
| 🗖 Deadline of Assignments 📚 |          | Wednesday, Septen    |
| 🔲 Submission of reports 📚   | !        | Saturday, August 28  |
| 🗖 Chapter 3 Review 📚        | !        | Sunday, August 1, 2  |
| Chapter 2 Review 📚          | 1        | Sunday, August 1, 2  |
| 💾 Group collaboration 😻     |          | Thursday, July 1, 20 |
| Delete Status 😻             |          |                      |

## Step 16 – Then Click Delete

| Tasks                       |          |           |
|-----------------------------|----------|-----------|
| Tasks                       |          |           |
| Create Personal Task        |          |           |
| Display Tasks All Tasks     |          | -         |
|                             |          |           |
|                             |          |           |
| Title                       | Priority | Due Date  |
| Chapter 1 review 📚          | 1        | Saturday, |
| 🗖 Deadline of Assignments 😻 |          | Wednesd   |

## Step 17 – Click OK

| Tasks                   |          |                                      |                   |               |
|-------------------------|----------|--------------------------------------|-------------------|---------------|
| V Tasks                 |          |                                      |                   |               |
| Create Personal Task    | The pa   | ge at http://edmonton.pd.local       | says: D           | 4             |
| Display Tasks All Tasks | _ ?      | This action is final and cannot be u | Indone. Continue? |               |
| Delete Status           |          |                                      |                   |               |
| Title                   | Priority | <u>Due Date</u>                      | 7 Task Status     | Туре          |
| 🗖 Chapter 1 review 😻    | <b>↓</b> | Saturday, September 25, 2010         | Not Started       | Personal      |
| Deadline of Assignments |          | Wednesday, September 1, 2010         | ) Not Started     | Course: Intro |

Step 18 – You have completed how to Organize by Managing your Course and Personal Tasks.